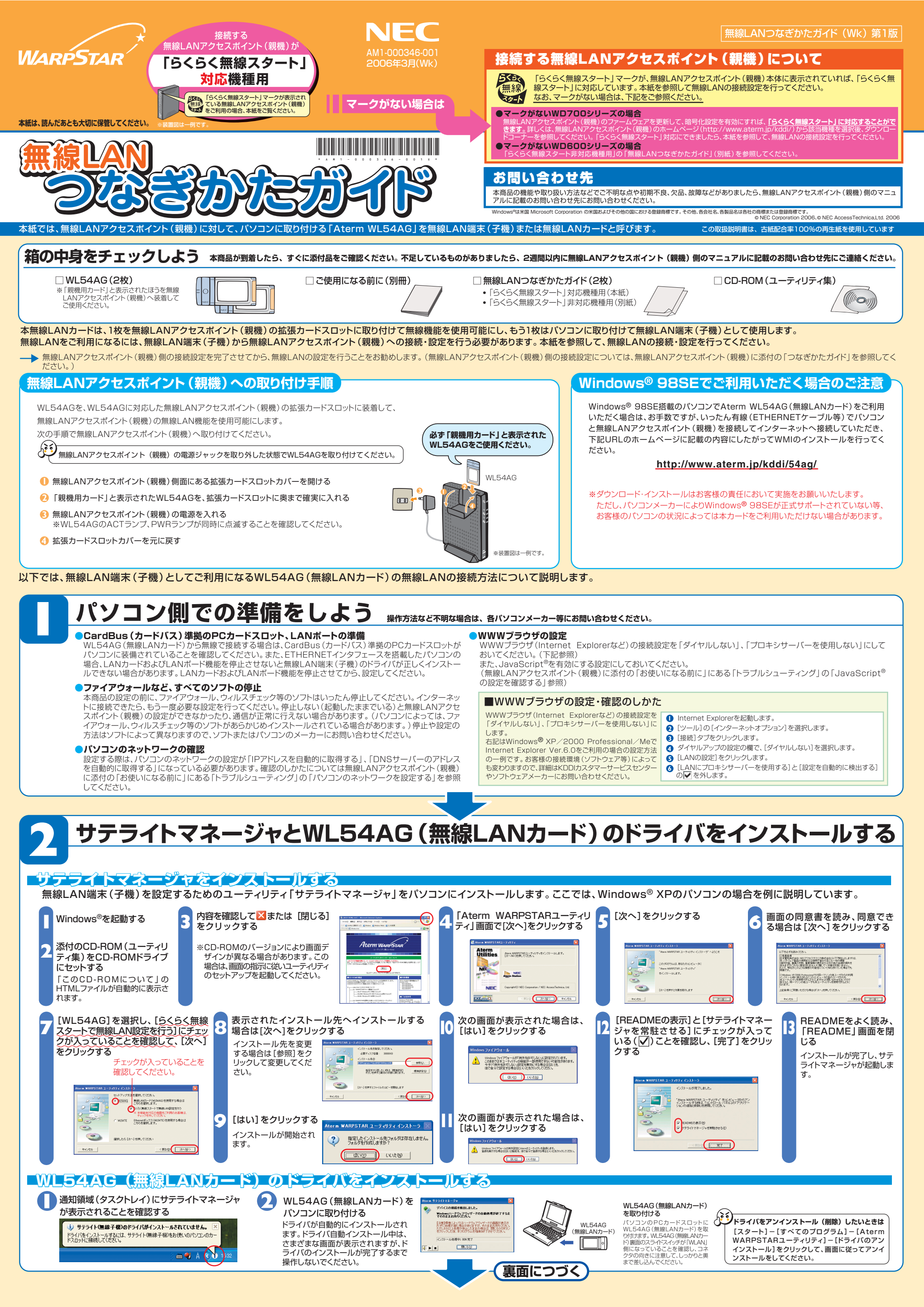

無線LANアクセスポイント(親機)に接続しよう ここではWindows® XP のパソコンにWL54AG (無線LANカード)を接続して

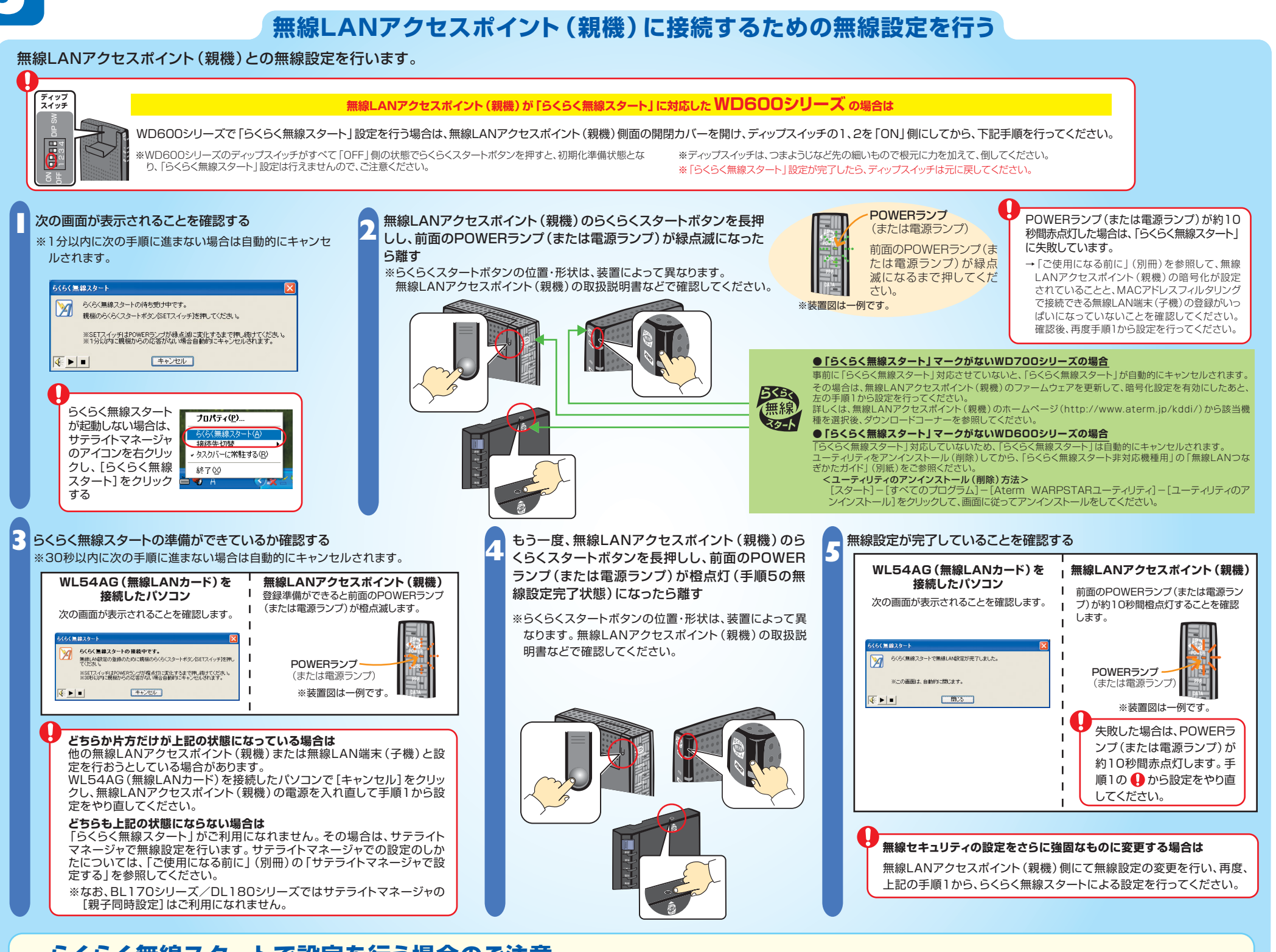

## らくらく無線スタートで設定を行う場合のご注意

●無線LANアクセスポイント(親機)側に暗号化設定がされていない場合は、らくらく無線スタートでの設定はできません。

●無線LANアクセスポイント(親機)側で「MACアドレスフィルタリング機能」を利用しているとき、設定する無線LAN端末(子機)が登録されていない場合は、らくらく無線スタートでの無線設定登録のときに、MACアドレスフィル タリングにも新たに登録されます。

ただし、MACアドレスフィルタリングのエントリーが制限数いっぱいに登録されている場合は、らくらく無線スタートは失敗になります。

が確立できないときには「ご使用になる前に」

●無線LANアクセスポイント(親機)側で「ESS-IDステルス機能(SSIDの隠蔽)」を「有効」に設定している場合でもらくらく無線スタートでの設定をすることができます。

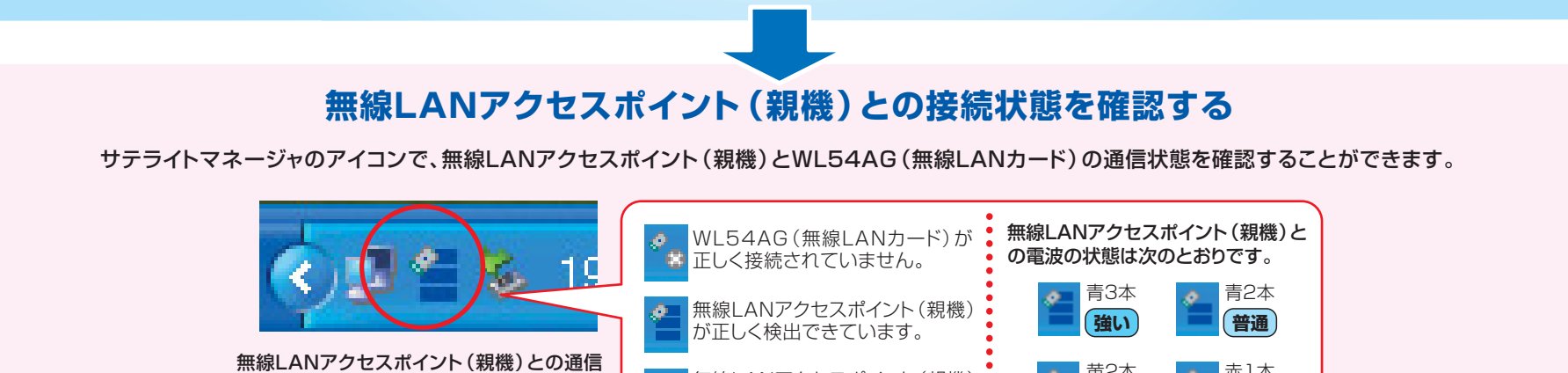

無線LANアクセスポイント(親機)

赤1本

限界

苗2本

弱い

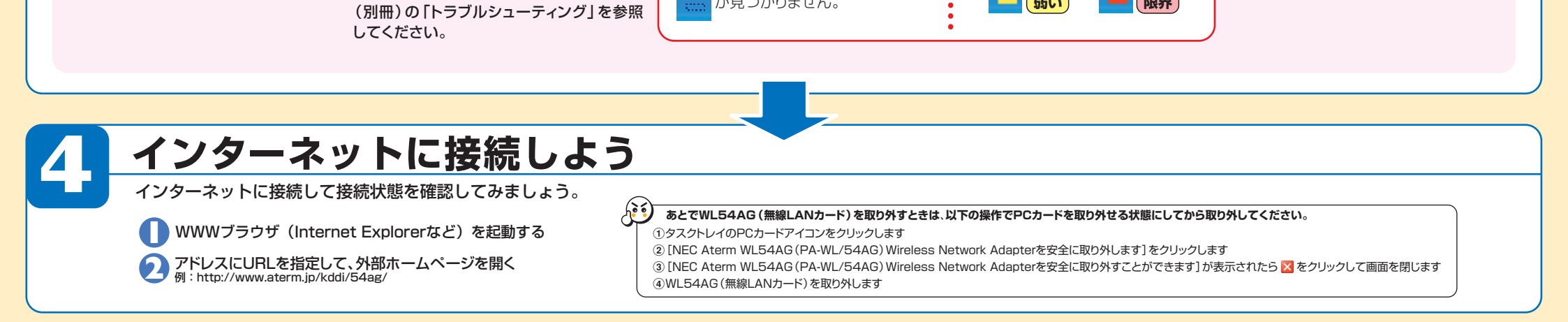

が見つかりません。

9 N

## 無線セキュリティ対策について

無線通信を行う場合は、無線LAN内のセキュリティ対策を行うことをお勧めします。 無線LAN内のセキュリティがない状態では、離れた場所から、お使いの無線ネットワークに入り込まれる危険性が あります。なお、「らくらく無線スタート」に対応している無線LANアクセスポイント(親機)の場合は、すでにネットワーク名(SSID)と暗号化設定が行われた状態で出荷されていますが、あとから無 線セキュリティの設定を強固なものに変更できます。※

無線セキュリティ対策の詳細は、「ご使用になる前に」(別冊)を参照してください。

※無線LANアクセスポイント (親機)がBL170シリーズ/DL180シリーズの場合は、サテライトマネージャの [親子同時設定] をご利用になれませんので、BL170シリーズ/DL180シリーズ側にて無線設定の変更を行い、再度上記 3 にて、「らくらく無線スター ト」による設定を行ってください。